### FXO 快速上线手册

#### 1.电脑直接登录设备修改 ip 地址:

(1) 查询同一个局域网的电脑的 ip 地址,开始—运行—cmd—ipconfig,如图所示:

| C: Wsers Administrator       | ipc | onf | ig  | 1 | ]             |    |                      |              |
|------------------------------|-----|-----|-----|---|---------------|----|----------------------|--------------|
| Windows IP 配置                | L   |     |     |   |               |    |                      |              |
| 以太网适配器 本地连接=                 |     |     |     |   |               |    |                      |              |
| 连接特定的 DNS 后缀<br>木地链接 IPus 地址 | ÷ - |     | 343 | 1 | 3 <b>.</b> 90 | :  | lan<br>fe80h4e6-747- | 7657:179c%13 |
| IPv4 地址                      |     |     |     |   |               | :  | 172.29.79.189        |              |
| 子网掩码                         |     |     |     |   |               | 10 | 255.255.0.0          |              |
| 默认网关                         |     |     |     |   |               | 10 | 172.29.1.1           |              |

(2) 将电脑的以太网地址改为 192.168.11.X 网段,比如 192.168.11.10,掩码为

255.255.255.0, 如图所示:

| 规                                               |                                |
|-------------------------------------------------|--------------------------------|
| <mark>!果网络支持此功能,则可以获</mark> 野<br>濡要从网络系统管理员处获得i | 则自动指派的 IP 设置。否则,<br>适当的 IP 设置。 |
|                                                 |                                |
| ◎ 自动获得 IP 地址(O)                                 |                                |
| ◎ 使用下面的 IP 地址(S):                               |                                |
| IP 地址(I):                                       | 192 .168 .11 .10               |
| 子网掩码(V):                                        | 255 .255 .255 .0               |
| 默认网关 (0):                                       | 21 22 23                       |
| ● 白纬标泪 nue 即发照轴站 //                             |                                |
| ● 自动获得 IMS 服务器地址(<br>④ 使用下面的 INVS 服务哭他们)        | יי<br>ווא) -                   |
| ぜん DNS 服务器(P):                                  |                                |
|                                                 |                                |
| 省用 LMS 服为器(A).                                  |                                |
|                                                 |                                |
| 🔲 退出时验证设置 (L)                                   |                                |

COMMERCIAL IN CONFIDENCE

. . . . . .

# EQUÜNET<sup>™</sup>

(3) 浏览器中输入 192.168.11.1 登录设备,账号与密码是 admin, admin

(4) 点击左侧导航栏:网络--本地网络,配置的 ip 地址必须为局域网内没有被使用的 ip 地址,子网掩码和默认网关与局域网保持一致,如图,注意保存后重启生效。

|                                                                                      | Web Managemen                                                    | t System                         |                   |
|--------------------------------------------------------------------------------------|------------------------------------------------------------------|----------------------------------|-------------------|
|                                                                                      |                                                                  |                                  | 官埋贝 登 出           |
|                                                                                      | 本地网络                                                             |                                  |                   |
| <ul> <li>・ 状态和统计</li> <li>・ 快速配置向导</li> <li>- 网络</li> <li>・ 本地网络</li> </ul>          | 网络模式                                                             | ◎ 路由 <sup>●</sup> 桥接             |                   |
| <ul> <li>Avarent</li> <li>VLAN</li> <li>DHCP选项</li> <li>Qos</li> <li>网口购流</li> </ul> | 网络设置<br>◎ 自动获得 IP 地址<br>◎ 使用下面的 IP 地址<br>IP 地址                   | 172.29.1.6 <b>ip</b>             | 地址必须配置为           |
| <ul> <li>・地址解析</li> <li>・SIP服务器</li> <li>・IP 策略</li> </ul>                           | 子树掩码<br>默认网关<br>◎ PPPoE                                          | 255.255.255.0<br>172.29.1.1<br>使 | 域网内且没有被<br>用的ip地址 |
| ・161 東略<br>・端口<br>+ 高級配置<br>+ 呼和和路由                                                  | 密码服务商名称                                                          |                                  |                   |
| * 亏的变换<br>+ 管理<br>+ 安全设置                                                             | WAN MTU<br>管理地址                                                  | 1400                             |                   |
| + 工具                                                                                 | IP地址<br>子网擁码                                                     |                                  |                   |
|                                                                                      | DNS服务器<br>自动获取 DNS 服务器地址<br>● 使用以下 DNS 服务器地址<br>主用 DNS<br>备用 DNS | 114.114.114.114<br>4 4 4 4       |                   |
|                                                                                      | 注意                                                               | 保存                               |                   |

. . . . . . . . . . . . . . . . . . .

# EQU

2.FXO 对接模式:

IP 中继对接

呼叫和路由>IP 中继

| <b>索引</b> | 127 🗸 |
|-----------|-------|
| 名称        |       |
| 对端地址      |       |
| 对端端口      |       |
| 心<br>跳    | □ 启用  |

名称任意,地址就是对接的服务器地址,端口就是对接服务器端口,一般 5060,

其他默认即可

## EQU

#### 3.Sip 注册模式

#### Sip 服务器

| 伤器                          |              |
|-----------------------------|--------------|
| IP协议(SIP协议栈)                | IPv4 🗸       |
| SIP 服友哭                     |              |
|                             | 170 00 1 106 |
|                             | 5060         |
|                             | 5000         |
| 注册可长(氯八八.300)               |              |
| 1CABE                       |              |
| 主用外拨代理服务器                   |              |
| 主用外拨代理服务器地址                 |              |
| 主用外拨代理服务器端口(默认: 5060)       | 5060         |
| 备用外拨代理服务器                   |              |
| 备用外拨代理服务器地址                 |              |
| 备用外拨代理服务器端口(默认: 5060)       | 5060         |
| 注册                          |              |
| 重注册时长百分比(0:表示随机,范围为25%-75%之 | 0 时          |
| (D)<br>注册牛败后重新注册问题          | 5<br>30      |
| 注册流控(次数/时间 时间为0表示不限制)       |              |
| 设备启动后注册前先强制注销               | □ 启用         |
| 呼叫保持音乐                      |              |
| 呼叫保持时呼叫的号码                  | ~~mh~u       |
| SIP传输方式                     | UDP 🗸        |
| 本地SIP端口                     |              |
| 使用随机端口                      | □ 启用         |
|                             | 5060         |
| 本地SIP UDP/TCP端口             | 0000         |

填写的信息主要就是 sip 服务器地址 (对接服务器) 和端口。

COMMERCIAL IN CONFIDENCE

4

. . . . . . . . . . . .

4.端口或者端口组处填写注册 sip 信息即可, 如下是端口组位置:

|                    | 127 🗸                                 |
|--------------------|---------------------------------------|
| 主册                 | ☑ 启用                                  |
| P策略                | 0 <default></default>                 |
| 苗述                 | · · · · · · · · · · · · · · · · · · · |
| SIP用户显示名称          | 1                                     |
| SIP账户              |                                       |
| SIP认证账户            |                                       |
| 人证密码               |                                       |
| ··拔号码              |                                       |
| 延迟时间               |                                       |
| <sub>耑</sub> 口选择方式 | 循环递増 イン                               |
| 组内抢接功能键            | *#                                    |
| 选择端口次数             | 循环多次 🗸                                |
|                    | 选择端口                                  |

特别说明:

不管是端口,还是端口组,我们都需要写代拨号码,分为下列两种情况情况

第一种是所有外线呼入都是一个目的地,每个外线号码不一样,那么我们这里代播号码 可以随便写,然后选择勾选所有端口即可,只要上端服务器可以处理就行。

第二种情况是不同的外线呼入不同目的地,那么我们需要到端口中写代播号码,代播号 码一般写为线路号码。

如果是 Sip 注册,需要填写 Sip 注册信息,勾选注册。如果是 ip 中继对接,那么只填 写代播号码即可。

. . . . . . . . . . . . . . . . . . .

#### COMMERCIAL IN CONFIDENCE

## EQUÜNET

#### 5.呼入路由: (tel>ip)

| 英弓   | 127      | ~               |   |
|------|----------|-----------------|---|
| 街述   |          |                 | ] |
| 所叫来源 |          | 横位 0 マ          |   |
|      | Port     | 端口 0 🗸          |   |
|      | ○ 端口组    | ~               |   |
| 主叫前缀 |          |                 | ] |
| 皮叫前缀 |          |                 | ] |
| 乎叫目标 | 0        | (描合 ) · · · · · |   |
|      |          | 備位 0 ♥          |   |
|      | ○ 端口组    | ~               |   |
|      | ○ IP中继   | ~               |   |
|      | ● SIP服务器 |                 |   |

呼入路由的呼叫来源看实际上配置的端口还是端口组,如果你配置的是端口组,那

么就选对应端口组,是端口就选择对应端口。

主叫被叫我们这里一般不做限致都是 any, 呼叫目标看配置的是 ip 中继还是 Sip 服务器

6.呼出路由 (ip>tel) 也就是服务器送给网关的呼叫, 需要送端口送出的呼叫

| 道理和呼入路由类似。 |  |
|------------|--|
| 但连州时八阳山天区。 |  |

| 51   | 127      | ~      |
|------|----------|--------|
| 截述   |          |        |
| 呼叫来源 | ○ IP中继   | 任意 🗸   |
|      | ◎ SIP服务器 |        |
| 主叫前缀 |          |        |
| 被叫前缀 |          |        |
| 呼叫目标 |          | 槽位 0 ✔ |
|      |          | 端口 0 🖌 |
|      | ◎ 端口组    | ¥      |

COMMERCIAL IN CONFIDENCE